## Como fazer download/baixar os arquivos XMLs das notas emitidas?

1) Acesse o Painel do Veloce em: panel.velocepdv.com.br

2) Vá em relatórios > fical > Listagem dos XMLs de Nota Fiscal

×

3) Baixe os arquivos que você precisa:

×

Veja mais: <u>Como enviar os XMLs das notas fiscais emitidas</u> <u>automaticamente ao seu contador.</u>